# trivum RTI 程序文

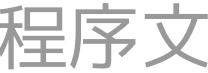

# **RTI Integration**

| 1. 一般                       | L |
|-----------------------------|---|
| 1.1.版本                      | L |
| 1.2. 可和支持                   | 2 |
| 1.3. 示例/截                   | 3 |
| 1.3.1. Page "Streaming"     | 3 |
| 1.3.2. Page "Tuner"         | 3 |
| 1.3.3. "路入"                 | 3 |
| 1.3.4. Page "音 菜 "          | 1 |
| 1.3.5. Page "播放Menu"        | 1 |
| 1.3.6.  面"Context Menu"     | 5 |
| 1.3.7. Page "Search"        | 5 |
| 1.3.8. Page "Zone Select"   | 3 |
| 1.3.9. Page "Zone Grouping" | 3 |
| 1.3.10. Page "区域概述"         | 7 |
| 2. 安装 程序                    | 7 |
| 2.1.下                       | 7 |
| 2.2.集成 器                    | 3 |
| 2.3. 参数                     | 3 |
| 3. trivum配置                 | ) |
| 3.1. 建立                     | ) |
| 3.2. 区域ID                   | ) |
| 4. 程序的功能                    | L |
| 4.1. 量                      | L |
| 4.2. 清                      | 2 |
| 4.3. 像                      | 3 |
| 4.4. 程序命令                   | 3 |
| 4.5. 命令行 映射                 | 1 |
| 4.6.从trivum 用RTI15          | 5 |
| 5                           | 3 |
| 5.1. RTI Tracetool          | 3 |
| 5.2. 追 工具                   | 3 |
| 5.3. trivum RTI Log         | 3 |
| 5.4. trivum支持               | 3 |

trivum technologies GmbH <<u>info@trivum.com</u>> v1.0, 2025-02-03 :title-logoimage: image::../images/trivum-logo.svg[pdfwidth=150,align=right]

## 1. 一般

RTI 公司 从事 控制,并允 合作 伴 自己的 品 程序。

由于其 活性和集成的 KNX 支持, trivum Multiroom 系 非常 合用于 RTI 安装。 RTI 遥控器、触摸屏和 RTI iOS 用程序 "RTiPanel" 再次非常 合控制我 的 trivum 系 。

通新的 trivum RTI 程序,我免提供 RTI 最好的(多房)音 程序之一。

任何 RTI 系 集成商都可以 功能 - 无需 trivum 硬件!要 置, 章 参数。

#### 1.1.版本

trivum 自 件 V8 以来一直支持 RTI。目前有以下 程序可用:

•版本 V9.36(2024年10月21日)

已得到解决,如果系 没有活 , 后分 列表 将保持空白,从而无法使用 RTI 行分 。此外,在分 并从 中 除区域后,当前 列表中会 示旧条目。

•版本 V9.33(2021年3月23日)

几天后, RTI 程序不再 理某些命令的 已得到解决。

•版本 V9.32(2020年10月30日)

我 取消了 8 个聆听区的限制,因 有些客 想要更多。
 住,个 听区域都使用 独的 TCP 接并使用 外的内存。如果 使用 多聆听区域,那 可能必 使用更大的 RTI 控制器、更多内存和更快的 CPU。
 同 参考 V9.30 的 化。

- •版本 V9.31(2020年10月2日)
  - 。 附加跟踪: 在也可以使用 trivum 跟踪工具的 -what
  - ◎ 修 了相互影 的 求 生的 。尤其是与集体停止情况相 合 生。 RTI 控制器以
     或性能低下 此 。除了要使用V9.31 外, MusicCenter 件也必 更新到>=V9.61
  - 。 修 了内存泄漏
- •版本 V9.30(2020年3月25日) 一般返工。

。 修 了一些小

- 。 在最多可以配置 32 个区域。
- 除了 / 的 "current zone",它提供了 多可以在集成 器中使用的可用 量,最多可以配置 8 个 外的区域来 听 化并提供它 的 量以及按 或文本区域。 ? 特 有趣,如果 想在一 上 示多个区域的状 。? 注意, 需要 的 RTI 控制器的一些

1

源。不是太多,但 程序会在 程序和 trivum MusicCenter 之 建立 外的通信 接以 用 些 外的 量。

- 。修 了阻止trivum跟踪工具 接的
- 了使用 trivum 跟踪工具提供的跟踪功能。此命令行工具可从我 的服 站 得。我
   添加了 信息和性能 量。
- 。由于行了一些代 化,因此版本 更快。
- 。音量 +/- 理 在 更 了。新的 少了 volume +/- repeats 期 的 流量
- 程序 在最多可保存 20 次 和 的信息。可以使用 trivum 跟踪工具列出(和重置)信息。
- V9.29版本(2019年12月5日)
  - 新 通 ID 置当前区域的功能。 使用 trivum MusicCenter Web 置 RTI 部分中提供的 ID。修 了以下区域信息被忽略的 :
    - 。 置 音量
    - 。 置 房体
    - sendEvent ( 用 trivum 作)
- 2019 年 10 月版本 9.27
   正 示区域名称和操作中的空格和特殊字符。
- 2017 年 9 月 22 日版本 9.22
  - 分 中的新命令:
  - 。区域/可以由任何区域展
  - 。可以从 中 除任何区域。注意:新命令直接使用 trivum 区域 ID。 从 trivum WebConfig 的 RTI 概述中 正 的区域 ID。
- •版本 9.21
  - 目文件中的 修
- 版本 9.20 新的 程序需要 V9 或更高版本的 件。

是基于 trivum TouchPad 在音 控制方面的功能。有音 菜 、音 搜索、区域 和分 。

更多信息可以在 functions of the driver 一章中 到

• trivum MusicCenter V8 的 程序版本 V9.0x。

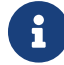

自 2017 年 9 月起,版本 V9.04 不再 。

#### 1.2. 可和支持

trivum 免 提供其 RTI 程序。在我 的支持 内,我 会尽力及 消除可能的 。

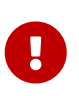

用 无 要求正 的功能或一定 的功能。 trivum 保留随 展、修改或 除版本之 功能的 利。我 尽可能保持 程序不 , 一 它并 正任何 。 是在没有任何 的情况下完成的。如果 使用来自 trivum 的 RTI 程序, 同意此 程。

## 1.3. 示例/截

#### 1.3.1. Page "Streaming"

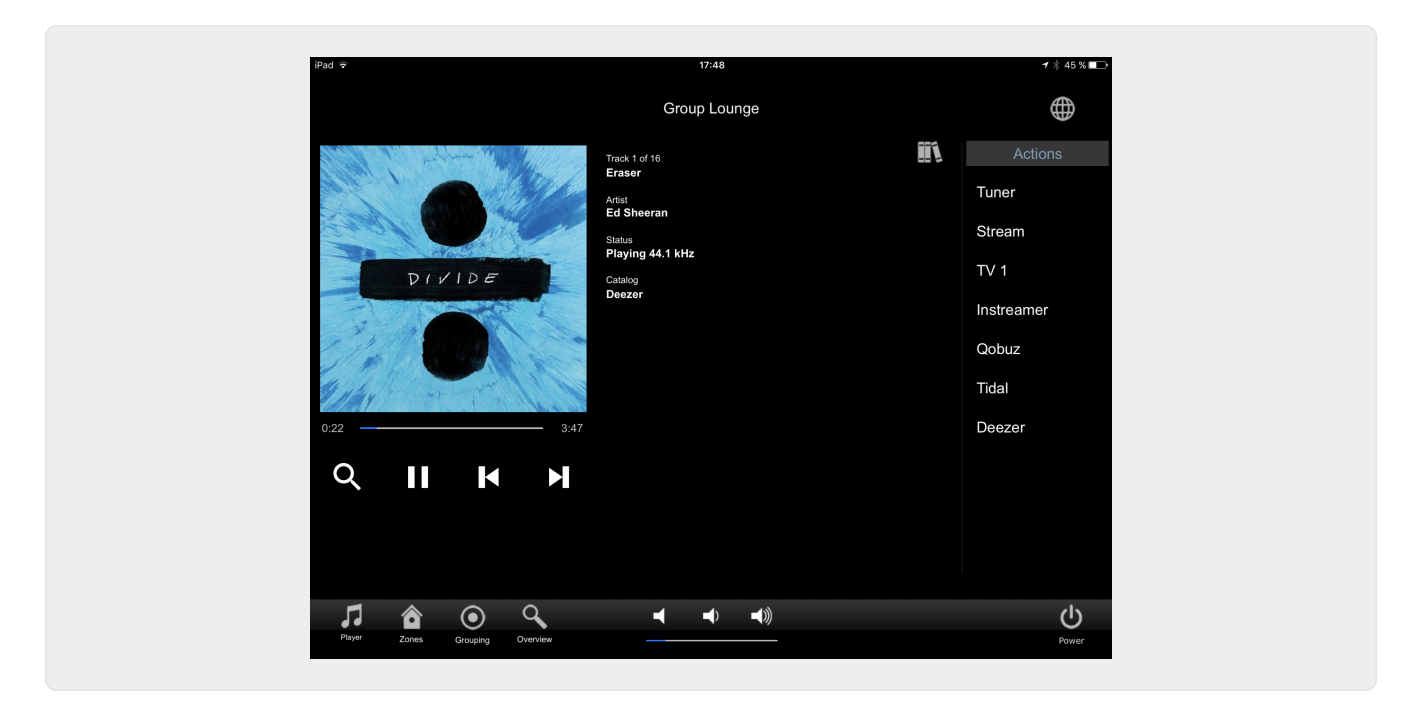

#### 1.3.2. Page "Tuner"

| iPad 🗟                         | 17:48                 | * 45 % 🖚   |
|--------------------------------|-----------------------|------------|
|                                | Group Lounge          | $\oplus$   |
|                                | Preset 3<br>SWR 3     | Actions    |
|                                | Frequency<br>92.20MHz | Tuner      |
|                                |                       | Stream     |
| <u>"01.50</u> 8                |                       | TV 1       |
|                                |                       | Instreamer |
|                                |                       | Qobuz      |
|                                |                       | Tidal      |
|                                |                       | Deezer     |
| <b>~ ~ ~ ~ ~ </b>              | •                     |            |
|                                |                       |            |
|                                |                       |            |
|                                |                       |            |
|                                |                       | Ċ          |
| Player Zones Grouping Overview |                       | Power      |

#### 1.3.3. "路入"

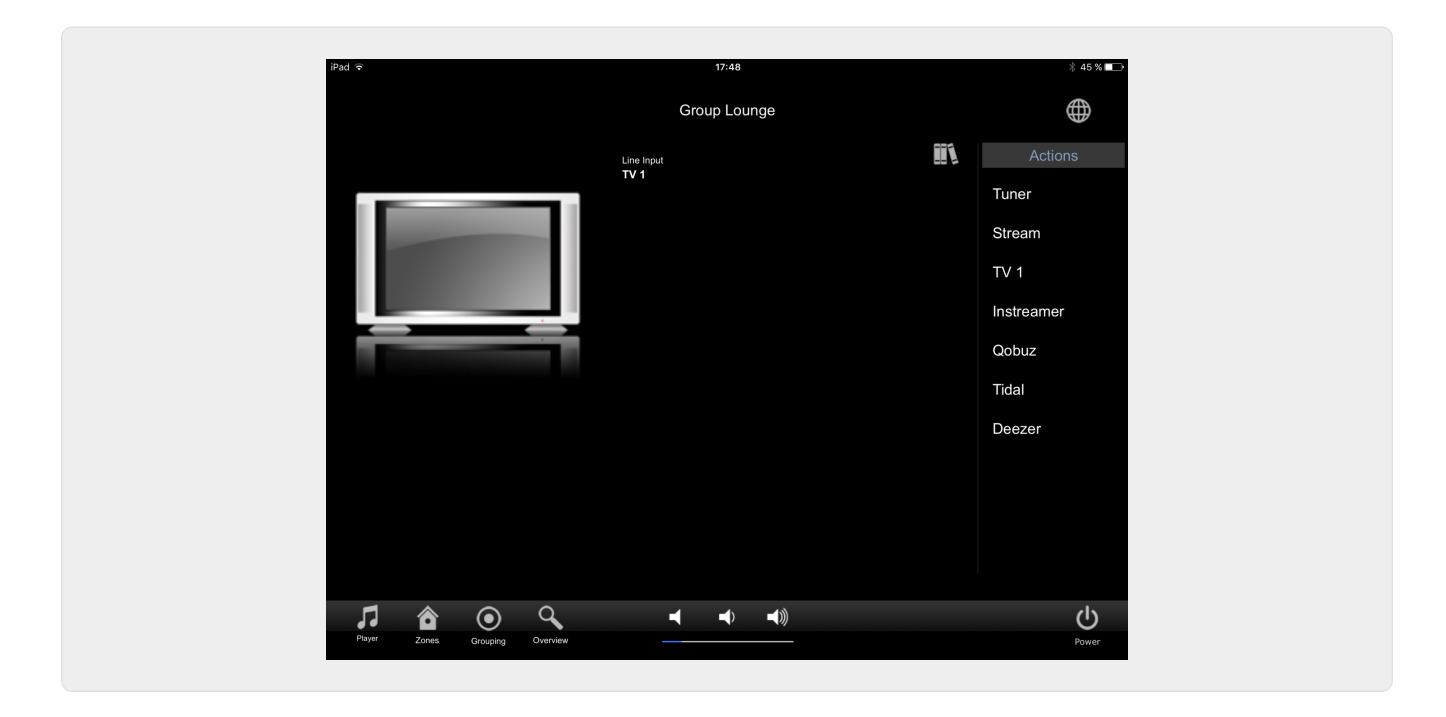

### 1.3.4. Page "音 菜 "

| iPad ᅙ           | 17:52           | ∦ 45 % 🖛   |
|------------------|-----------------|------------|
| <                | Music selection | $\oplus$   |
| trivum favorites |                 | Actions    |
| trivum playlists |                 | Tuner      |
| Library          |                 | Stream     |
| TuneIn           |                 | LineIn 4   |
| Music Services   |                 | Qobuz      |
| FM Tuner         |                 | Tidal      |
| AUX inputs       |                 | Deezer     |
|                  |                 |            |
|                  |                 |            |
|                  |                 |            |
|                  |                 |            |
|                  |                 | راي<br>راي |
| Player Grouping  | Overview        | Power      |

#### 1.3.5. Page "播放Menu"

| Pad 🗢                   |              | 17:49        |   | * 45 % 💶   |
|-------------------------|--------------|--------------|---|------------|
| <                       |              | Play Qobuz   |   | $\oplus$   |
| All tracks / 59 tracks  |              |              |   | Actions    |
| Dancing Queen           | <            | Play options | × | Tuner      |
| Knowing Me, Knowing     | Y Play now   |              |   | Stream     |
| Take A Chance On Me     | Play next    |              |   | TV 1       |
| Mamma Mia               | Add to list  |              |   | Instreamer |
| Lay All Your Love On N  | Replace list |              |   | Qobuz      |
| Super Trouper           | More         |              |   | Tidal      |
| I Have A Dream          |              |              |   | Deezer     |
| The Winner Takes It All |              |              |   |            |
| Money, Money, Money     |              |              |   |            |
| S.O.S. (Album Version)  |              |              |   |            |
| Ola :                   |              |              |   |            |
|                         | Q            | ◀ ◀〉 ◀》      |   | ወ          |

#### 1.3.6. 面"Context Menu"

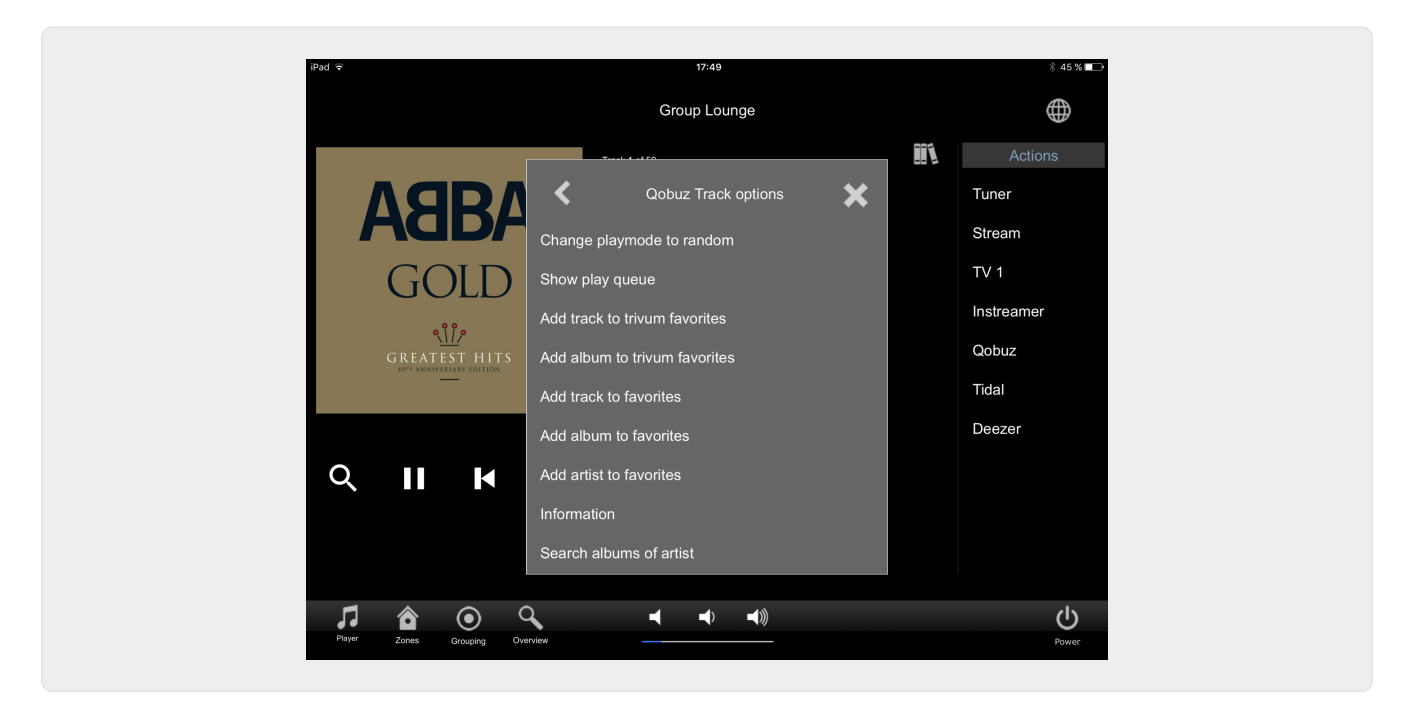

#### 1.3.7. Page "Search"

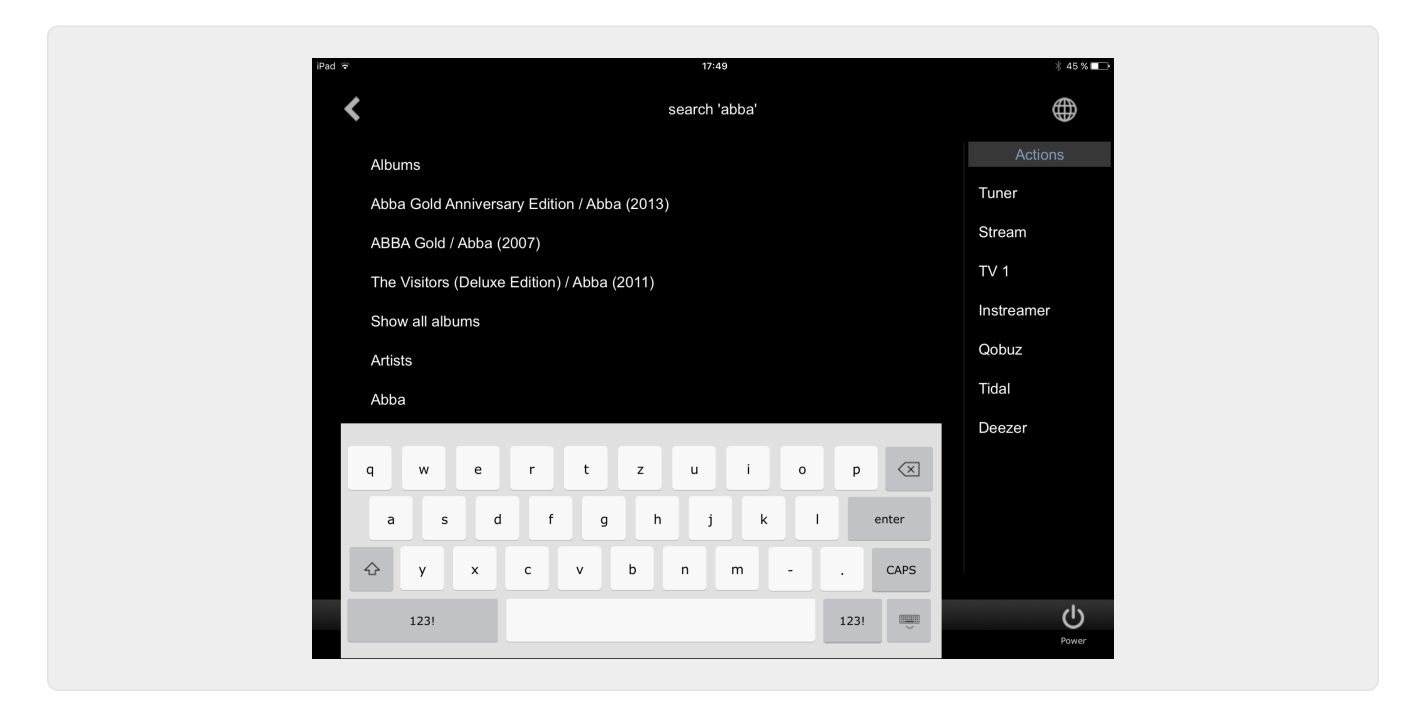

#### 1.3.8. Page "Zone Select"

| iPad 🗢 |               |          | 17:50        |     | ¥ 45 % ■□> |
|--------|---------------|----------|--------------|-----|------------|
|        |               |          | List of zone | es  | $\oplus$   |
|        | Lounge        |          |              |     | Actions    |
|        | Garten        |          |              |     | Tuner      |
|        | Room 3        |          |              |     | Stream     |
|        | Room 4        |          |              |     | TV 1       |
|        |               |          |              |     | Instreamer |
|        |               |          |              |     | Qobuz      |
|        |               |          |              |     | Tidal      |
|        |               |          |              |     | Deezer     |
|        |               |          |              |     |            |
|        |               |          |              |     |            |
|        |               |          |              |     |            |
|        |               | <u>^</u> |              | 4.5 |            |
| Pts    | ayer Grouping | Overview |              |     | Power      |
|        |               |          |              |     |            |

1.3.9. Page "Zone Grouping"

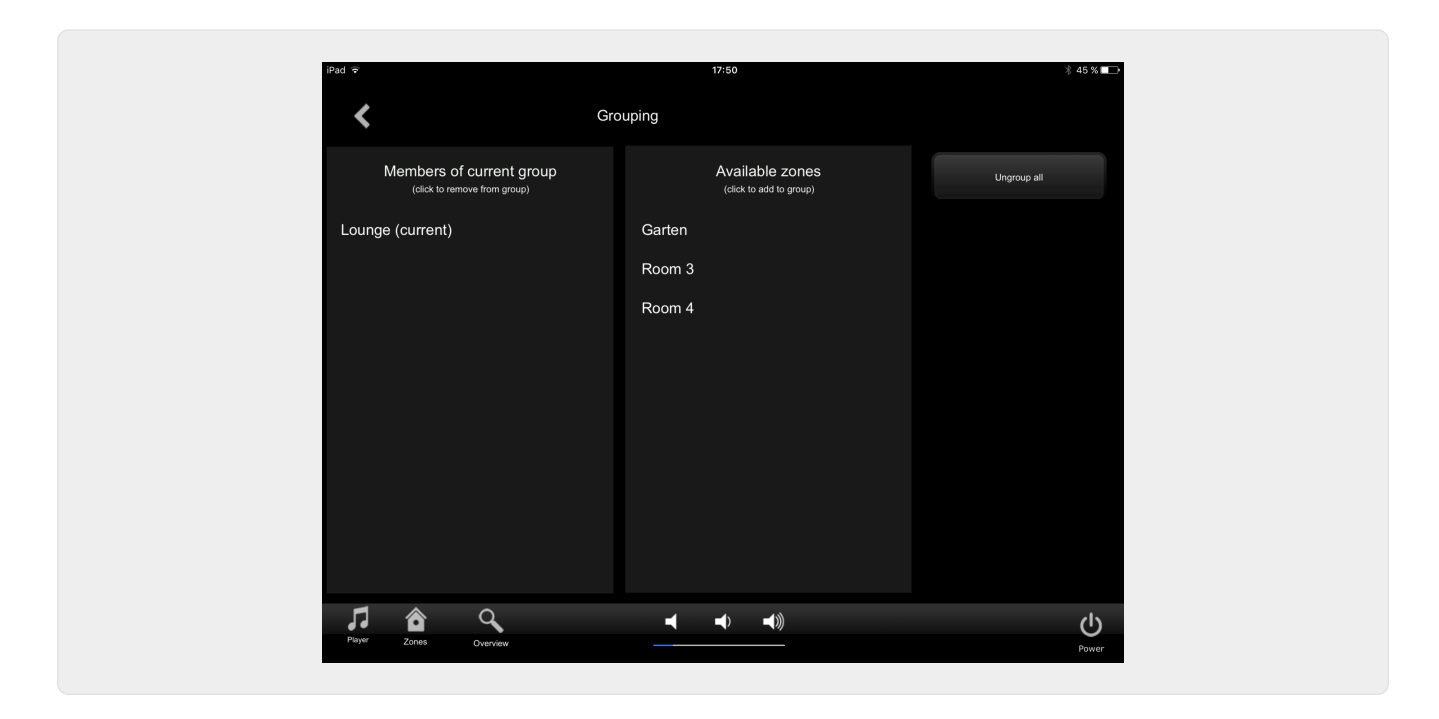

#### 1.3.10. Page "区域概述"

| iPad 🗢                                                                                                    | 18:<br>trivum Zone                                  | oc<br>e Overview      | <b>1</b> * 42 % 🖚                      |
|----------------------------------------------------------------------------------------------------|-----------------------------------------------------|-----------------------|----------------------------------------|
| Lounge<br>Abba Gold Annive<br>Qobuz 18:06<br>ABBA<br>Gour<br>()<br>()<br>()<br>()<br>()<br>()<br>()<br>()<br>()<br>()<br>()<br>()<br>() | Garten<br>P03: SWR 3 ★<br>18:06<br>↓<br>↓<br>↓<br>↓ | Room 3<br>8.Sep 18:06 | Room 4<br>LineIn 4 *<br>18:06<br>↓ ◀)) |
| Payer Zones Grouping                                                                                                    |                                                     |                       |                                        |

# 2. 安装 程序

程序是一个 .ZIP 文件。它包括通用 RTI 程序 (.rtidriver)、集成 器演示 目文件 (.rti) 和文 (.pdf)。

## 2.1. 下

程序可在trivum下 。

• 可在以下位置 到 V9.0x 的最新 程序: trivum-rtidriver-v904.zip

• V9.2x 的当前 程序可在以下位置 到: trivum-rtidriver-v92x.zip

有 最新版本信息和更改日志, 参 :http://service.trivum.com/software/rti-changelog.rtf[rti-changelog.rtf]

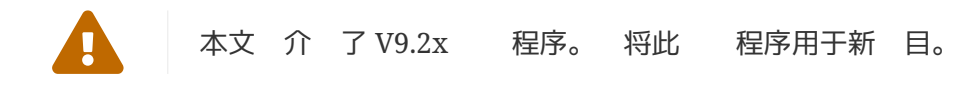

### 2.2.集成 器

在 始在 自己的 目中使用 trivum RTI 程序 (.rtidriver) 之前, 看 Integration Designer 中的 trivum 示例 目。 加 它并在虚 面板或 RtiPanel 用程序上 行 。 目可以作 自己的 GUI 的模板。

必 trivum RTI 程序 行参数化,以便它可以在客 安装 行。主要要做的是告 trivum 音 系 的IP地址。更多信息 参 参数 一章。

#### 2.3. 参数

trivum V9.2x 程序具有以下参数:

| System Settings     trivum MusicCenter     trivum Paddress service.trivum.com:1080     Number of zone overview slots 4     Slot 1 setup     trivum Zone ID 0                                                    |  |
|----------------------------------------------------------------------------------------------------|--|
| <ul> <li>□ trivum MusicCenter</li> <li>trivum IP address</li> <li>service.trivum.com:1080</li> <li>Number of zone overview slots</li> <li>4</li> <li>Slot 1 setup</li> <li>trivum Zone ID</li> <li>0</li> </ul> |  |
| trivum IP address service.trivum.com:1080<br>Number of zone overview slots 4<br>Slot 1 setup<br>trivum Zone ID 0                                                                                                |  |
| Number of zone overview slots 4<br>Slot 1 setup<br>trivum Zone ID 0                                                                                                    |  |
| Slot 1 setup trivum Zone ID 0                                                                                                    |  |
| trivum Zone ID 0                                                                                                    |  |
| 7 11                                                                                                    |  |
| Zone Name Room 1                                                                                                    |  |
| Got 2 setup     Slot 2 setup                                                                                                    |  |
| trivum Zone ID 1                                                                                                    |  |
| Zone Name Room 2                                                                                                    |  |
| □ Slot 3 setup                                                                                                    |  |
| trivum Zone ID 2                                                                                                    |  |
| Zone Name Room 3                                                                                                    |  |
| □ Slot 4 setup                                                                                                    |  |
| trivum Zone ID 3                                                                                                    |  |
| Zone Name Room 4                                                                                                    |  |
| Debug Settings                                                                                                    |  |
| Traceflags                                                                                                    |  |

#### • "trivum IP地址"

在 里 入trivum系 的IP地址

 也可以 入"service.trivum.com:1080" trivum在 演示系 。 允 在 的 RTI 上 trivum 的完整功能,而无需 有 trivum 系 。

• "区域概 槽数量 "

程序可以在区域概 面中同 示多 8 个区域。 此,必 trivum MusicCenter 内部使用的区域 ID。 于在 Integration Designer 中配置期 更容易概 ,也可以指定相 的区域名称。然而,在 行 ,使用 trivum MusicCenter 提供的正 区域名称。 注意,使用此区域概 定 ,区域 不受限制。在 " 区域 菜 " 和 " 菜 " 中,所有区域始 可用(只要区域不排除在 trivum MusicCenter 置中)。

- Pro "概述Slot"
  - 。*"trivum ZoneID"*要示的区域 ID。可以在 trivum MusicCenter 的 置中看到 ID。在 Find Zone IDs 一章中, 将了解如何 到 IDs.
  - "ZoneName" 在此 入一个有意 的名称。 于已 存在的 trivum 系 , 使用正 的区域名称。 注意,此 入的区域名称 在 Integration Designer 中使用。 在 行 ,正 的名称使用了 trivum MusicCenter。

# 3. trivum配置

要从 RTI trivum 系 , trivum 安装程序无需 置任何内容。但它有助于概 并 保配置正 。

要配置 trivum MusicCenter, 需要一个 Web 器和 trivum 系 的 IP 地址。

用"http://192.168.1.100/setup" 用 器中的配置( 将IP地址替 系 的IP地址) 然后 看 到trivum 置菜 :

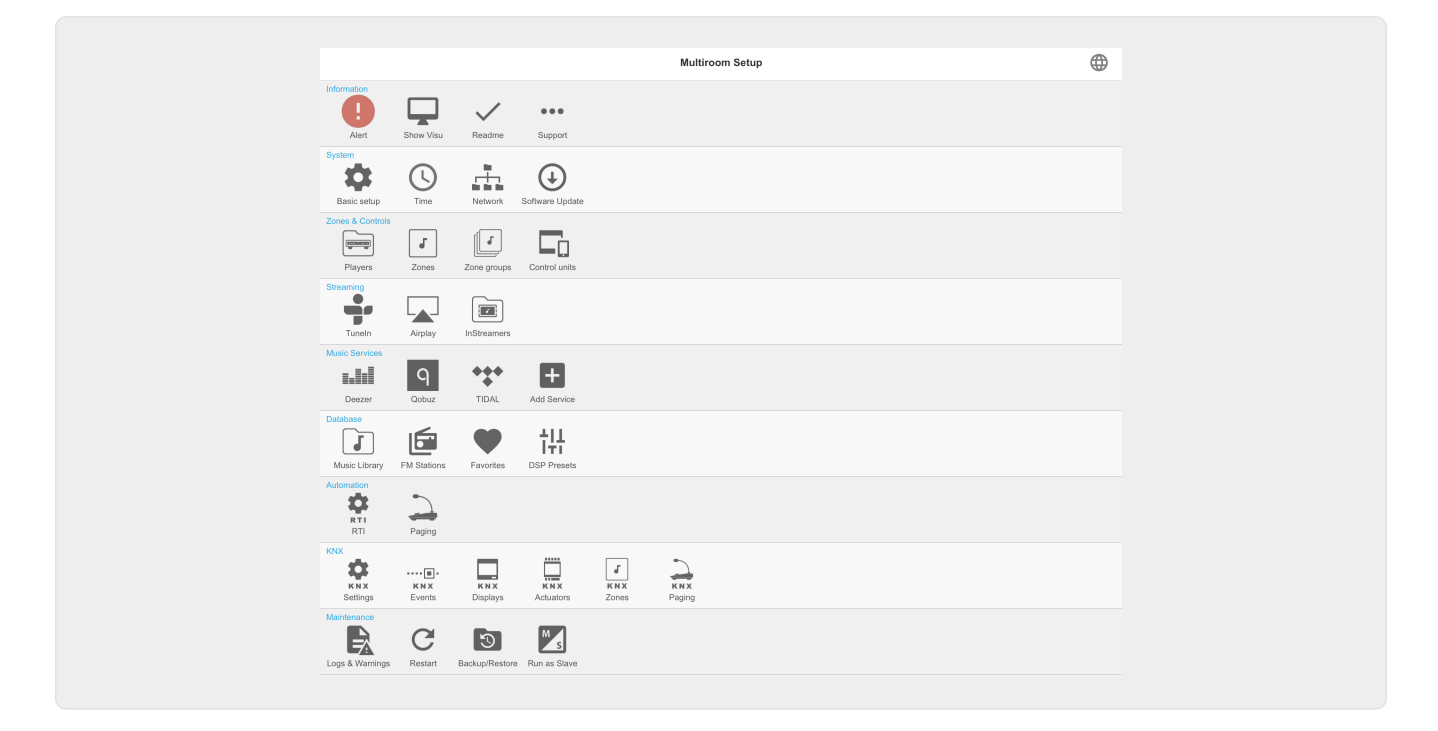

## 3.1. 建立

在 trivum MusicCenter Setup 中 "RTI" 并激活 <1> 下的 RTI Support。

| K Multiroom Setup                                                                                          | setupRTI                                                                                                    | C                |         |
|----------------------------------------------------------------------------------------------------|----------------------------------------------------------------------------------------------------|------------------|---------|
|                                                                                                    | Configure RTI support                                                                                                    |                  |         |
| All Basic Modified Help                                                                                    |                                                                                                    |                  |         |
| SUPPORT FOR RTI CONTROL SYSTEMS                                                                            |                                                                                                    |                  |         |
| RTI support<br>When enabled, trivum can be controlled from RTI syste                                       | ems and trivum can use RTI systems to control devices.                                                                                                    |                  | ~       |
| Send On/Off/Mute/Unmute events to RTI<br>Sends On/Off/Mute/Unmute events to RTI processor.                 | 2                                                                                                    | l                | ~       |
| RTI PROCESSORS                                                                                             |                                                                                                    |                  |         |
| To use a RTI processor together with this trivum sy<br>When a proper configured RTI processor (which h     | ystem, you have to use the trivum RTI V9 driver in your RTI project.<br>as the correct trivum IP address configured), then this RTI processor                                | is automaticaly  | /       |
| displayed in the list of RTI processors in the trivum                                                      | n RTI setup.                                                                                                    |                  |         |
| RTI XP6                                                                                                    | 8                                                                                                    | XP6              | >       |
| RTI COMMAND TO TRIVUM ACTION MAPPINGS                                                                      |                                                                                                    |                  |         |
| The following mappings are available as trivum co<br>designer to trigger a trivum action. The RTI function | mmands within the RTI processor. So e.g. you can define a RTI butto<br>in sends a string. This string has to map to one of the following entrie<br>LineIn 1' in zone 'Entrar | n within the R's | TI<br>> |
| PlayRock                                                                                                   | -<br>'Rock - Genre' in zone 'Party Ro                                                                                                    | om'              | >       |
| Add DTI command to trivum action of                                                                        |                                                                                                    | -                |         |
| Add RTI command to trivum action i                                                                         |                                                                                                    |                  |         |
| ZONE INFORMATION AND MAPPINGS                                                                              |                                                                                                    |                  |         |
| ID 2 : Spa                                                                                                 |                                                                                                    |                  |         |
| ID 3 : Kitchen                                                                                             |                                                                                                    |                  |         |
| ID 4 : Entrance                                                                                            |                                                                                                    |                  |         |
|                                                                                                    |                                                                                                    |                  |         |
| ID 5 : Party Room                                                                                          |                                                                                                    |                  |         |

1- trivum device. 用RTI支持

**2** - 如果 RTI 理器要 / /静音/取消静音事件做出反 , 必 激活 些 。 Integration Designer 演示 目中 trivum 使用的 GUI 不需要此 。

3 - 已将 trivum MusicCenter 注 合作 伴并已建立 接的 RTI 理器列表。

+可以通 理器 行 一 的 置。特 是 trivum-RTI 事件定 很有趣。

4 - 已定 的 "RTI 命令列表到 trivum 操作映射 "。

在 KNX 理器中,可以向 trivum 送一个命令, 会触 trivum 中的一个 作。命令是一个字符串。

5- 建新的命令操作mapping.

6-区域列表及其内部IDs.

些ID可以在Integration Designer中的 程序参数中使用。

#### 3.2. 区域ID

参 第 6 , "Setup", 第 6 点下。如果 在 Integration Designer 中使用状 事件(静音/ 取消静音/ / ), 必 在概 槽中使用区域 ID。

# 4. 程序的功能

需要 程序的 多功能来 GUI 来控制trivum 系 。

此不些内容,因它在Integration Designer 目文件 trivum-v92.rti中使用并且不言自明。

## 4.1. 量

|               | 量                                     | 注                       |
|---------------|---------------------------------------|-------------------------|
| 定区域           | 区域 ID                                 |                         |
| 定区域           | 定区域名称                                 |                         |
| 定区域           | 定区域                                   |                         |
| 定区域           | 定区域                                   |                         |
| 定区域9902 0     | 定区域静音                                 |                         |
| 定Zone         | Selected Zone Volume                  |                         |
| Selected Zone | Selected Zone Display Line 1          |                         |
| Selected Zone | Selected Zone Display Line 2          |                         |
| Selected Zone | Selected Zone Track Position          |                         |
| 定区域           | 定区域 道Length                           |                         |
| Selected Zone | Selected Zone Track Percent           |                         |
| Selected Zone | Selected Zone Info Count              |                         |
| Selected Zone | Selected Zone Info 18 Key             | Variable exists 8 times |
| E 🗵           | 已 Zone Info 18 Value                  | Variable exists 8 times |
| Selected Zone | Selected Zone is playing LineIn       |                         |
| Selected Zone | Selected Zone is playing<br>Streaming |                         |
| Selected Zone | Selected Zone play Tuner              |                         |
| 定区域           | 定区域状                                  |                         |
| 定区域           | 定区域源                                  |                         |
| 定区域           | 定区域SourceMode                         |                         |
| 定区域           | 定区域SourceType990 20                   |                         |
| 于个配置的区域       | 区域名称                                  |                         |
| 于个配置的区域       | 区域                                    |                         |
| 于个配置的区域       | 区域                                    |                         |
| 于个配置的区域       | 区域静音                                  |                         |
| 于个配置的区域       | 区域卷                                   |                         |

|                          | 量                   | 注                        |
|--------------------------|---------------------|--------------------------|
| For each configured zone | Zone Display Line 1 |                          |
| For each configured zone | Zone Display Line 2 |                          |
| Action descriptions      | Action 1 16         | Variable exists 16 times |
| Visible states           | 播放器可                |                          |
| 可状                       | 播放器位置 可             |                          |
| 可状                       | 音菜可                 |                          |
| 可状                       | 出菜可                 |                          |
| 可状                       | 菜可                  | 99 020                   |
| 可状                       | 区域菜可                |                          |
| 可状                       | 已配置槽 18 概           | 量存在 8 次                  |
| 可状                       | 已配置槽 18 概 且区域已      | 量已存在 8 次                 |
| 消息 口                     | 消息 口可               |                          |
| 消息 口                     | 消息 口文本              |                          |
|                          | 区可                  |                          |
|                          | ABC可                |                          |
|                          | 123可                | 99 020                   |
| Keyboard                 | abc visible         |                          |
| Keyboard                 | Keyboard 123 text   |                          |
| Keyboard                 | Keyboard text       |                          |
| Systemwide               | Menu header         |                          |
| Systemwide               | Popup header        |                          |
| Systemwide               | Connected           |                          |
| 全系                       | 未接                  |                          |

# 4.2. 清

|       | 里           |  |
|-------|-------------|--|
| 列表    | 作列表         |  |
| 列表    | 区域列表        |  |
| 列表    | 区域列表(用于体)   |  |
| Lists | 区域列表( 的一部分) |  |
| Lists | 菜 列表        |  |
| 列表    | 出列表         |  |

# 4.3. 像

|                              | 里                        | Bemerkung               |
|------------------------------|--------------------------|-------------------------|
| 定区域                          | Selected Zone Coverart   |                         |
| Selected Zone                | Selected Button 14 Image | Variable exists 4 times |
| Per configured overview slot | 区封面                      |                         |

## 4.4. 程序命令

|          | 名称          | 参数                          | 描述                                                                        |
|----------|-------------|-----------------------------|---------------------------------------------------------------------------|
| Generic  | 用trivum映射 作 | 区域,映射名称                     | 在trivum 面上,有RTI区域中的命令 作映<br>射列表。 在<br>trivum中搜索具有相同名称的映射并 行<br>的trivum 作。 |
| Generic  | 通 ID        | 区域、CommandID<br>用 trivum 命令 | 命令(例如, 1 表示 ) 送到 trivum<br>中的指定区域。                                        |
| Generic  | trace       | Text                        | 文本添加到 trivum 跟踪中                                                          |
| Gene ric | 重新 服 器      |                             | 快速重新 trivum系                                                              |
| Generic  | 重新 系        |                             | 完全重新 trivum系                                                              |
| Control  | Forward     | Zone                        | Forward                                                                   |
| 控制       | 向后          | 区域                          | 向后                                                                        |
| 控制       | 快           | 区域                          | 快                                                                         |
| 控制       | 快后          | 区域                          | 快退                                                                        |
| Control  | PlayPause   | Zone                        | 播放/ 停( 在播放流 )                                                             |
| Control  | StationUp   | Zone                        | 台上升( 在播放  器 )                                                             |
| Control  | StationDown | Zone                        | 台下降( 在播放  器 )                                                             |
| Control  | 下一          | Zone                        | 下一(在播放料)                                                                  |
| Control  | 上—          | Zone                        | 上一(在播放料)                                                                  |

|                        | 名称               | 参数         | 描述                                             |
|------------------------|------------------|------------|------------------------------------------------|
| Control                | NextPlaylist     | Zone       | 下一个播放列表( 在播放  )                                |
| Control                | 上一个播放列表          | Zone       | 上一个播放列表( 在播放  )                                |
| 源                      | DefaultStreaming | Zone       | 流的更改                                           |
| 源                      | DefaultTuner     | Zone       | tuner 的更改                                      |
| 源                      | LocalSource      | Zone       | 本地源 的更改                                        |
| 源                      | LineInput        | 区域, which  | 定 路 入的更改 99 020                                |
| Group                  | 18               | Zone       | 按照 定 区域 1 8 中的描述 行分<br>( 参 trivum ZoneGroup 置) |
| Group                  | 取消 18            | Zone       | 如果 当前是 定 区域 18.                                |
| Group99<br>, 停止<br>020 | Ungroup          | Zone       | 停止当前                                           |
| Zone                   | 音量 -             | Zone       | 小区域中的音量                                        |
| Zone                   | 音量               | Zone       | 大区域中的音量                                        |
| Zone                   | 音量               | Zone,      | 置区域中的指定音量                                      |
| Zone                   | 静音切              | Zone       | 在区域中切 静音                                       |
| Zone                   | 源                | Zone99 020 | 区域                                             |
| Zone                   | NextSource       | Zone       | 切 到区域中的下一个源。如果区域 ,<br>打   源并播放最后一个源。           |
| Zone                   | 所有区域             |            | 所有区域                                           |
| Zone                   | Snooze           | Zone       | Snooze                                         |
| 行操作                    | 1 16             | Zone       | 行存 在 RTI 区域定 中的操作 1 16。                        |

## 4.5. 命令行 映射

在 程序命令部分 "Generic" 中有 "Invoke trivum Mapped Action"。 "PlayRock" 命令在 Setup 章 第

4 下定 。他 始流式 "Rock"。因此, 必 在 Integration Designer 中使用 Invoke trivum Mapped Action 命令。"PlayRock" 作 "Text" 参数 入。trivum 系 到正 的命令。

## 4.6. 从trivum 用RTI

有可能从trivum 用RTI命令。

| setupRTI                                                                                          | editCommPartner                                                                                                 | C 🌐                                   |
|---------------------------------------------------------------------------------------------------|----------------------------------------------------------------------------------------------------|---------------------------------------|
| SETUP THE RTI PARTNER                                                                             |                                                                                                    |                                       |
| Description                                                                                       | XP6                                                                                                    |                                       |
| MAC Address                                                                                       | 00:15:26:02:8B:11                                                                                               |                                       |
| NETWORK STATUS                                                                                    |                                                                                                    |                                       |
| No driver version received.                                                                       |                                                                                                    |                                       |
| IP Address: 190.190.190.190                                                                       |                                                                                                    |                                       |
| No driver calls received yet.                                                                     |                                                                                                    |                                       |
| Did not receive any configureZone call ye                                                         | ət.                                                                                                    |                                       |
| Show RTI log                                                                                      |                                                                                                    | >                                     |
| Show http log                                                                                     |                                                                                                    | >                                     |
| ACTIONS                                                                                           |                                                                                                    |                                       |
| Delete partner                                                                                    |                                                                                                    | >                                     |
| Create a trivum-command to RTI-                                                                   | event mapping (Trigger a RTI event from trivum)                                                                 |                                       |
| LIST OF COMMAND / EVENT MAPPINGS FOR RTI                                                          | CONTROLLER                                                                                                    |                                       |
| This list shows the events which should be han<br>You can specify a symbolic name for trivum - bu | dled in the RTI processor. So please use the RTI designer and defin<br>ut within RTI the event ID will be used. | e a corresponding event handling then |
| The following event mappings are evailable with trivum command 'RTI Leinwand Hoch'                | hin trivum as e.g. zone actions                                                                                 | Mapped to RTI event 1                 |
|                                                                                                   | -                                                                                                    |                                       |

例如, RTI 控制的屏幕或其他 ,那 RTI 程序 可以将 32 "from trivum 映射命令 "中的一个 接到 RTI 宏。 个 RTI 宏然后 ,例如,屏幕被 。在trivum系 中 作可以使用RTI 理器部分中相 号的事件。

1- 建一个新的空命令/事件映射

2-此RTI 理器已 建的mppings列表

因此, 可以使用触摸板及其操作 , 通 RTI 松控制 。

| <pre> def editCommPartner </pre> | editRTICommandMapping | C 🌐 |
|----------------------------------|-----------------------|-----|
| SETUP THE RTI COMMAND MAPPING    |                       |     |
| trivum alias                     | RTI Leinwand Hoch     |     |
| RTI event                        | 1 2                   |     |
| ACTIONS                          |                       |     |
| Remove mapping                   |                       |     |
|                                  |                       |     |

**1**- 此名称在内部使用trivum alt action name

**2** - 由于 RTI 事件只能由数字触 ,因此 是必 在 "Events" 下的 RTI Integration Desigener 中用于 接 RTI 宏的事件 号。

#### 5.1. RTI Tracetool

RTI 本身有一个用于 搜索的 "TraceViewer.exe"。可能 用于 RTI 目的 。 使用 RTI 支持 源来 得有 Integration Designer、工具和概念的 助以 取 RTI。

## 5.2. 追 工具

可以使用可从 trivum 支持 站下 的跟踪工具来跟踪 trivum RTI 程序。 是只有 富的 trivum用 烈推 的。 在 "trace" 后面 入 的 RTI XP 理器的 IP 地址。如果 trivum RTI 程序正在 理器上 行,它将在跟踪中 告。

## 5.3. trivum RTI Log

trivum MusicCenter 将一些相 的 RTI 相 数据写入 RTI 日志。此 RTI 日志位于 "RTI" 下, 然后位于相 的 RTI 理器下。 看从 trivum 系 送/接收了 些命令/事件可能很有用。

## 5.4. trivum支持

如有疑 , http://service.trivum.com上的支持区域。

如果 有 / ,那 可以使用我 的工 系 :https://trivum.weclapp.com/webapp/view/helpd esk/portal/public/create.page[ 建支持工 ]